## Business Tax Receipt (BTR) Getting Started in iMS: How to Register

## Description:

The following Standard Operating Procedure (SOP) will show customers how to register in iMS.

- This SOP divides the registration process into 2 parts:
  - Part 1 Become a "User" by creating a user email log-in & password for iMS.
  - Part 2 Become a "Pro" by creating a business registration to access the application for obtaining a BTR.

## Part 1: Become a "User" – Logging into iMS

 Navigate to the iMS portal through the City of Palm Bay website (<u>Business Tax Receipts</u> | <u>City of</u> <u>Palm Bay, FL (palmbayflorida.org)</u> or <u>www.palmbayflorida.org/btr</u>). Once you reach the iMS login page, click "**Register as a New User**".

| Please Log In              |           |
|----------------------------|-----------|
| Email                      |           |
| Password                   | ۲         |
| Stay Logged In No thanks   |           |
| + Register as a New User   | +) Log in |
| Forgot Password?           |           |
| Continue as Guest          |           |
| 🛔 Staff Sign In (Azure AD) |           |

 Enter your name, email address, and password. Then hit the green button that says "Register" (see next page).

| 🕂 Re       | gister for Access                                      |                |
|------------|--------------------------------------------------------|----------------|
| Full Nan   | ne                                                     |                |
|            |                                                        |                |
| Email      |                                                        |                |
| Passwor    | d                                                      |                |
| At least 6 | characters, 1 special character, 1 number, 1 uppercase | e, 1 lowercase |
|            | passitora                                              |                |
|            |                                                        |                |
|            | Register                                               |                |

3) iMS will send you a confirmation email to validate your email address. Click on the link in that email to finish the registration process.

| Confirm new account                                                                                                    |
|----------------------------------------------------------------------------------------------------|
| <ul> <li>City of Palm Bay <no-reply-govservices@palmbayflorida.org></no-reply-govservices@palmbayflorida.org></li> <li>City of Palm Bay <no-reply-govservices@palmbayflorida.org></no-reply-govservices@palmbayflorida.org></li> <li>S S → III</li> <li>4/11/2023</li> <li>If there are problems with how this message is displayed, click here to view it in a web browser.<br/>Click here to download pictures. To help protect your privacy, Outlook prevented automatic download of some pictures in this message.</li> </ul> |
| <b>CAUTION:</b> This email originated from outside of the organization. Do not click links or open attachments unless you recognize the sender and know the content is safe.                                                                                                    |
| Please confirm your account by clicking here: VALIDATE                                                                                                    |
| Sincerely,                                                                                                    |
| City of Palm Bay<br>www.palmbayflorida.org                                                                                                    |

- 4) Once logged into iMS, you must complete the "User" registration process and you will be taken to the iMS homepage.
- 5) You are now a "User" in iMS.
  - a. Being a User simply means you have an email log-in and password with iMS, but you do not have a Business or Contractor Registration with iMS.
  - b. If on your computer, you may confirm you are a User by seeing the "world" icon next to your profile name on the top, right-hand corner of your screen. If on a mobile device, click the "burger" icon on the top, right-hand corner and you will see the world icon.

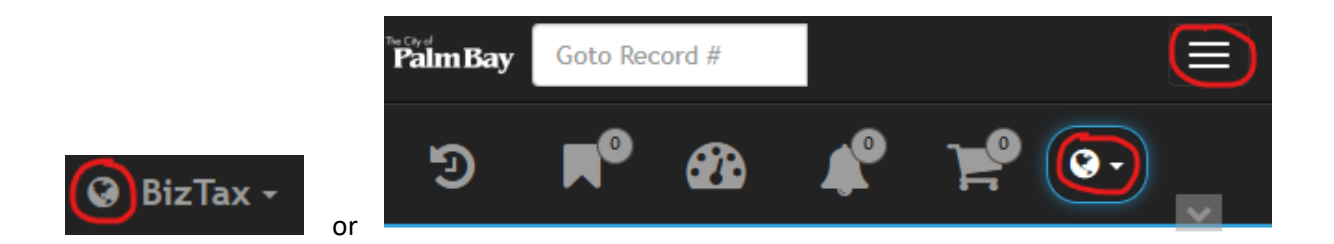

## Part 2: Become a "Pro" – Registering your Business

1) Now that you are a "User", navigate to the "Contractors & Business Registration" tile from the homepage and click, "+ Register".

| - Contractors & Business Registration                                 |  |  |
|-----------------------------------------------------------------------|--|--|
| & Link to Existing Registration                                       |  |  |
| Click here if you've ever registered with the City of Palm Bay        |  |  |
| + Register                                                            |  |  |
| Click Here to register as a new contractor or business with Palm Bay. |  |  |
| Q Search Registrations                                                |  |  |
|                                                                       |  |  |

- 2) Then click on the "Business Registration" button to start the registration process.
  - a. **DO NOT** click on the "New Contractor Registration" button, even if you are a contractor. This button is to begin the permitting process through the Building Department

| Registration Type                                 |  |
|---------------------------------------------------|--|
| Select the appropriate type.                      |  |
| Business Registration                             |  |
| Use to register your business to apply for a BTR. |  |
| Use to register your business to pull permits.    |  |

- 3) While filling out the registration application, please ensure the following:
  - a. The company address you give is the **physical** location for your business.
  - b. The business owner listed is a registered agent and not a company name.
  - c. The property owner information reflects the current owner of a residential/commercial building.
  - d. The 3 supplemental contacts listed are **different** than the business owner.
    - i. Supplemental contacts are used for emergencies only, or if the business owner cannot be reached. They are required by the Police and Fire Departments.
- 4) Once you have submitted your registration, BTR staff will complete an initial completeness check of the information provided and let you know if any further corrections are needed.
  - a. If corrections are needed, you will receive an email to log back into iMS to make the requested corrections.
  - b. If your registration is approved, you will then be able to access the BTR application in the "Business Tax Receipts (BTR)" tile on the iMS homepage.
- 5) After your registration is approved by BTR staff, you will receive an email from iMS to return to the iMS portal to apply for a BTR.
- 6) You are now a "Pro" in iMS.
  - a. This simply means that your account went from "User" status to "Pro" status, and you will be able to access the BTR application from the homepage.
    - i. If on your computer, you may confirm you are a Pro by seeing the briefcase icon next to your profile name on the top, right-hand corner of your screen. If on a mobile device, click the "burger" icon on the top, right-hand corner and you will see the briefcase icon.

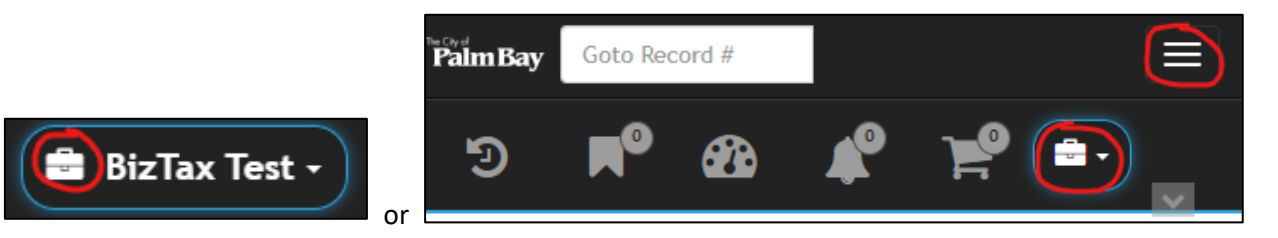